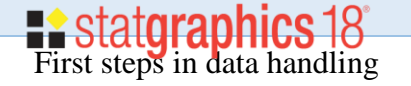

# Normal distribution

#### 1. Plot the normal probability distribution:

a) From the main menu choose *Plot/Probability* distribution: *Normal*,

|          | Plo             | Describe Commence Datab                          |       |              |                        |       |            |            |         |      |          |          |                 |     |     |        |    |      |
|----------|-----------------|--------------------------------------------------|-------|--------------|------------------------|-------|------------|------------|---------|------|----------|----------|-----------------|-----|-----|--------|----|------|
| File Edi |                 | t Describe Compare Relati                        | Fored | ast SPC      | DOE                    | SnapS | Stats!!    | Statlets   | Tools   | View | Wind     | low      | Help            |     |     |        |    |      |
| 🗁        |                 | <u>S</u> catterplots<br><u>Exploratory</u> Plots | +     | <u>م</u> ا ا | 58<br>8<br>8<br>8<br>8 | × 1   | <b>₩ ₩</b> | щ          | 12 E    | ≜ In | <b>#</b> | <b>!</b> | <mark>11</mark> | ا 🎓 | 2   | 💰 🗨    |    |      |
| Data     | В               | Multivariate Visualization                       | •     | ln +‡≁       | 🔪 🐼                    | Ð     | 🗄   Т      | ext font : | size: 🔳 |      | ►        | Xtic     | (S:             | -   | ]   | X-axis | Y- | axis |
| 🕭 Stat/  | Ac              | Time Sequence Plots                              | •     | 2 ⊡•?        | ½ 鵫                    |       | 🖗   L      | abel:      |         |      | - M      | Ro       | AK:             |     | 1 0 | e e    | Ð  | Q    |
| et stati |                 | Business Charts                                  | •     |              |                        |       |            | ,          |         |      |          |          | ,               |     |     |        |    |      |
|          |                 | Demographic Map                                  |       |              |                        |       |            |            |         |      |          |          |                 |     |     |        |    |      |
| Stati    | <sup>(e</sup> 🛦 | Probability Distributions                        |       |              |                        |       |            |            |         |      |          |          |                 |     |     |        |    |      |
| 📕 Stati  | o               | Sp <u>l</u> ines                                 | •     |              |                        |       |            |            |         |      |          |          |                 |     |     |        |    |      |
| L Stat   | .0 🚂            | Surface and Contour Plots                        |       |              |                        |       |            |            |         |      |          |          |                 |     |     |        |    |      |
|          |                 | Custom Charts                                    |       |              |                        |       |            |            |         |      |          |          |                 |     |     |        |    |      |

- b) Input *Mean* and *Std. Dev*, choose a few values,
- c) Choose items from *Tables and Graphs* window and click OK:

| Tables and Graphs            |                         | ×      |
|------------------------------|-------------------------|--------|
| TABLES<br>▼ Analysis Summary | GRAPHS GRAPHS GRAPHS    | OK     |
| Cumulative Distribution      | CDF                     | Cancel |
| ✓ Inverse CDF                | Survivor Function       | All    |
| Random Numbers               | 🔲 Log Survivor Function | Store  |
|                              | Hazard Function         | Help   |

d) Analyse the results:

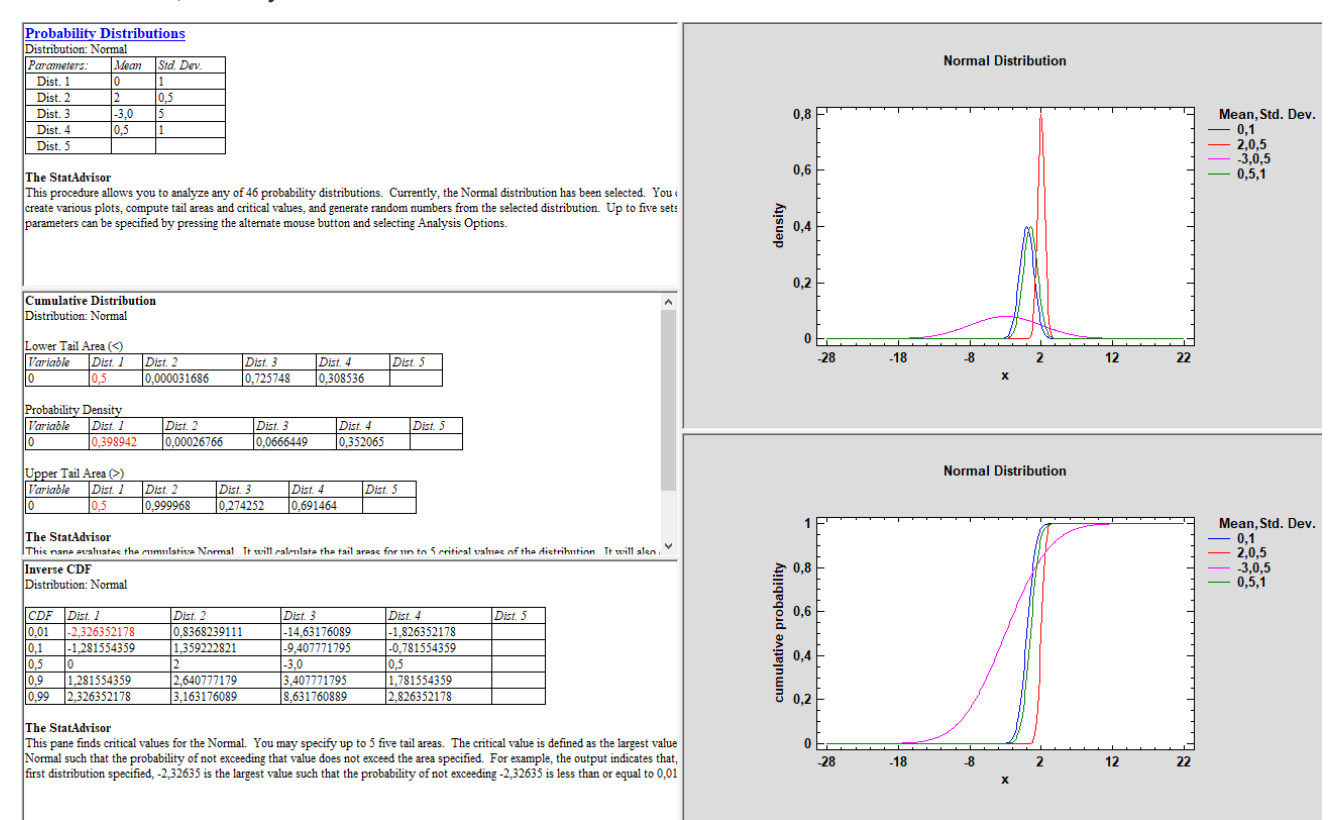

2. Using Statgraphics solve the problem:

The final exam scores in a statistics class were normally distributed with a mean of 63 and a standard deviation of five.

- a) Find the probability that a randomly selected student scored more than 65 on the exam.
- b) Find the probability that a randomly selected student scored less than 85.
- c) Find the 90th percentile (that is, find the score k that has 90% of the scores below k and 10% of the scores above k).
- d) Find the 70th percentile (that is, find the score k such that 70% of scores are below k and 30% of the scores are above k).

### Copy or write down your results. Show them to the teacher.

**Hint:** use *Inverse CDF* Table. Right-click on the table and chose *Pane* option. Write appropriate values (be sure you what you are doing) into the window "*Inverse CDF Option*".

3. Transform the normal distribution from the previous problem into the standard normal distribution N(0,1) and answer the same question. Compare the results.

**Hint:** calculate the parameters of a standardised variable (from a known formula). Plot two normal distribution functions for two random variables. Then analyse both distributions in the same table.

## 3. Generation of data (histograms) with a normal distribution

a) From *DataBook* click on *Col\_1* and chose *Generate Data*. Scroll down *Operators* window to see *RNORMAL(?;?;?)*. Doble click on it, replace the "?" with: numbers of points to generate, mean, standard deviation. Press *OK*. You will have numbers in *Col\_1*.

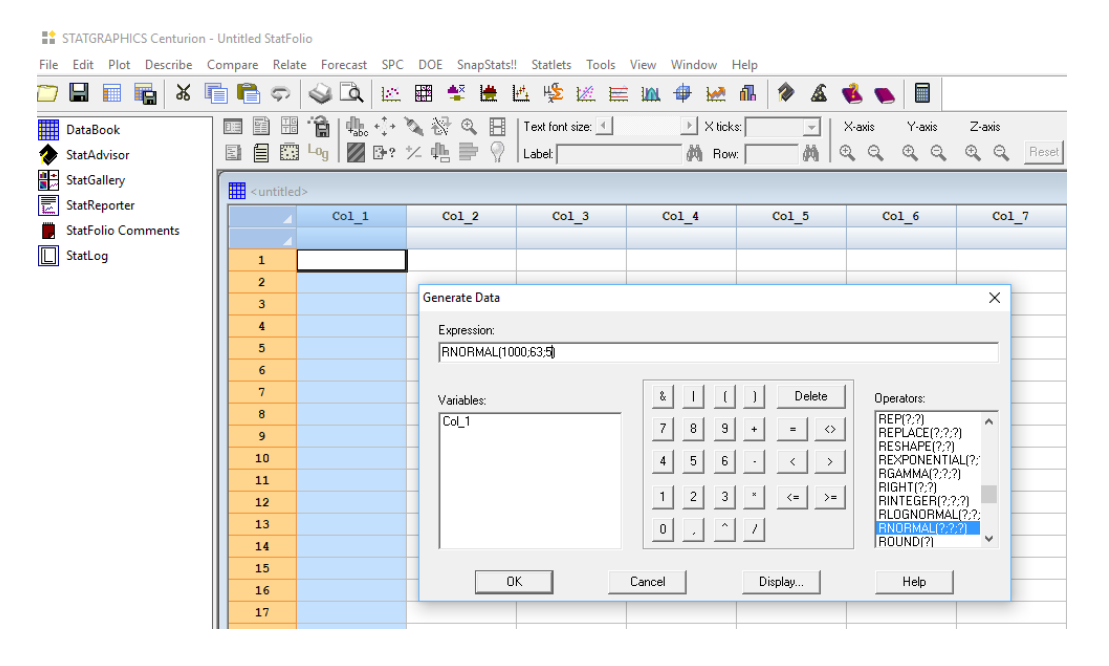

b) From the main menu: *Describe->Numerical Data->One-Variable Analysis*, highlight *Col\_1*, and press ▶, tick options from *Tables and Graphs* window

|      | - AIG                                   | inder tilles                            | Centunion                                                                         | UII                                      | uncu stati o                         |                                  |                      |                                                                 |                                                                               |                                                            |    |                                                                                                   |                                               |                             |                                                                                                    |
|------|-----------------------------------------|-----------------------------------------|-----------------------------------------------------------------------------------|------------------------------------------|--------------------------------------|----------------------------------|----------------------|-----------------------------------------------------------------|-------------------------------------------------------------------------------|------------------------------------------------------------|----|---------------------------------------------------------------------------------------------------|-----------------------------------------------|-----------------------------|----------------------------------------------------------------------------------------------------|
| File | Edi                                     | t Plot                                  | Describe                                                                          | Con                                      | mpare Rela                           | ate Fo                           | recas                | t SPC                                                           | DOE                                                                           | SnapStats                                                  |    | Statlets Tools                                                                                    | V                                             |                             |                                                                                                    |
|      |                                         |                                         | <u>N</u> ume<br>Catego                                                            | ric D<br>orica                           | ata<br>I Data                        | •                                | 4×<br>               | <u>O</u> ne-V<br>Multip                                         | ariable A<br>de-Varia                                                         | Analysis<br>ble Analysis                                   |    | One Variable Ana                                                                                  | alysis                                        |                             | ×                                                                                                    |
| *    | Data<br>Stat<br>Stat                    | aBook<br>Advisor<br>Gallery<br>Reporter | <u>D</u> istrib<br>Life Da<br><u>M</u> ultiv<br><u>T</u> ime S<br><u>P</u> oint I | ution<br>ata<br>ariat<br>Series<br>Proce | n Fitting<br>e Methods<br>s<br>esses | )<br>                            | ⊼s<br>×'             | <u>S</u> ubset<br><u>R</u> owwi<br>Power<br>Statisti<br>Outlier | t Analysi<br>ise Statis<br><u>T</u> ransfo<br>ical Tole<br>r <u>I</u> dentifi | is<br>stics<br>rmations<br>rance <u>L</u> imit:<br>ication | 5  | Col_1                                                                                             |                                               | Data:<br>Col_1<br>(Select:) |                                                                                                    |
|      | StatFolio Cor <u>G</u> eospatial Data • |                                         |                                                                                   | 14.                                      | <u>H</u> ypot                        | hesis Te                         | sts                  |                                                                 |                                                                               |                                                            |    |                                                                                                   |                                               |                             |                                                                                                    |
|      | Stat                                    | Log                                     |                                                                                   |                                          | 1<br>2<br>3<br>4                     | 61,44<br>63,65<br>59,98<br>79,05 | 1478<br>6561<br>7338 | Seguer<br>89541<br>1338<br>8021                                 | ntial Sar                                                                     | npling                                                     | Ta | Sort colum                                                                                        | nn names<br>Cancel<br>s                       | Delete                      | Transform Help                                                                                                    |
|      |                                         |                                         |                                                                                   |                                          | 5<br>6<br>7                          | 56,81<br>75,05                   | 2489<br>7484<br>8029 | 94216<br>12132<br>52981                                         |                                                                               |                                                            |    | TABLES                                                                                            | mary                                          |                             | GRAPHS<br>□ Scatterplot<br>□ Boy.and\//bicker.Plat                                                                             |
|      |                                         |                                         |                                                                                   |                                          |                                      |                                  |                      |                                                                 |                                                                               |                                                            |    | Summary Star     Frequency Ta     Percentiles     Stem-and-Lea     Confidence Ir     Hunothesis T | astics<br>abulation<br>af Display<br>ntervals |                             | Box-and-Whisker Plot     Frequency Histogram     Quantile Plot     Normal Probability Plot     Density Trace     Summetry Plot |

STATGRAPHICS Centurion - Untitled StatFolio

- c) Analyse the results.
- d) You can change the binning of histogram: right-click on the plot, chose *Pane* option, change value in *Frequency Plot Options*. Note the difference in *Frequency Tabulation window* when choosing lower or higher *Number of Classes*

## 4. Fit your data (histogram) with a normal distribution

- a) From the main menu: Describe->Distribution Fitting->Fitting Uncensored Data
- b) From *Distribution Fitting Option* window tick *Normal*.
- c) Analyse the results.

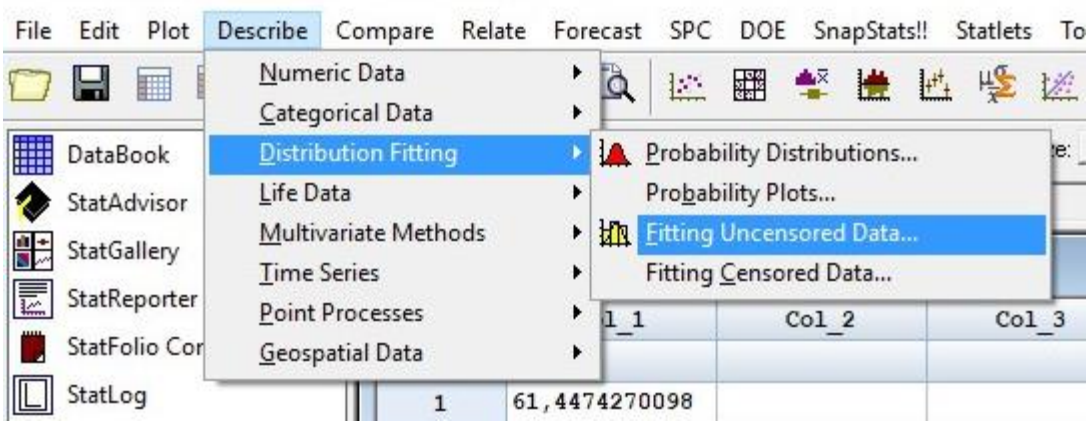

STATGRAPHICS Centurion - Untitled StatFolio

| Introduction to Probability, Statistics and<br>Data Handling | stat <b>graphics</b> 18°      |
|--------------------------------------------------------------|-------------------------------|
| AGH UST ESA LAB 2a                                           | Everything (almost) is normal |

I. Binomial distribution can be approximated by the normal distribution with mean  $\mu = np$  and standard deviation  $\sigma = \sqrt{npq}$ .

A multiple-choice test has 15 questions, each of which has: i) five choices, ii) two choices. An unprepared student taking the test answers each of the questions completely randomly by choosing an arbitrary answer. Suppose X denotes the number of answers that the student gets right. The student passes the exam if the number of correct answers is at least 8. Calculate the probability of his/her success.

Solve the above problem using:

- a) Binomial distribution;
- b) Normal distribution.
- a) From the main menu choose **Plot/Probability distribution**: *Binomial*, input parameters for both options: i) five choices, ii) two choices.
- b) Calculate the probability from the Cumulative Distribution Panel:

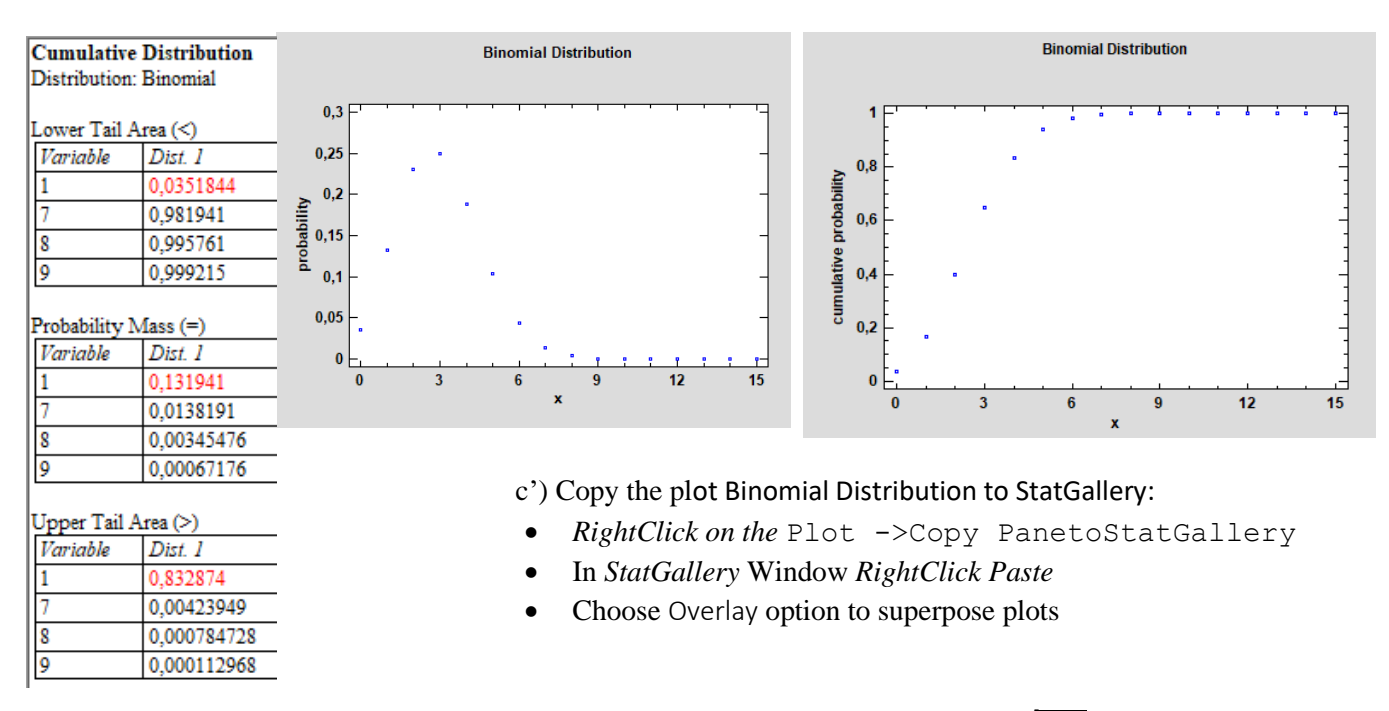

c) Plot the normal distribution with mean  $\mu = np$  and standard deviation  $\sigma = \sqrt{npq}$ .

Copy plots to StatGallery with Overlay option.

Compare and comment the results. Is the approximation correct?

In order to get the best approximation, add 0.5 to x or subtract 0.5 from x (use x + 0.5 or x - 0.5). The number 0.5 is called the continuity correction factor.

II. The **Poisson probability distribution** gives the probability of a number of events occurring in a **fixed interval** of time or space if these events happen with a known average rate and independently of the time since the last event (number of failures, guests at the hotel, fish caught, etc). The Poisson distribution is given by the function:  $f(n; v = n \cdot p) = \frac{v^n}{n!} e^{-v}$ ; *n* stands for the number of occurrence, *v* is a mean value,

Plot a few Poisson distributions with  $\pmb{\nu}=\{1,2,5,10\}$  and compare the shapes :

a) in the limit of large *n* and very small *p* (rare events) **binomial distribution becomes Poisson distribution**,

b) if n is large then it can treated as a continuous RV following the **normal distribution.** 

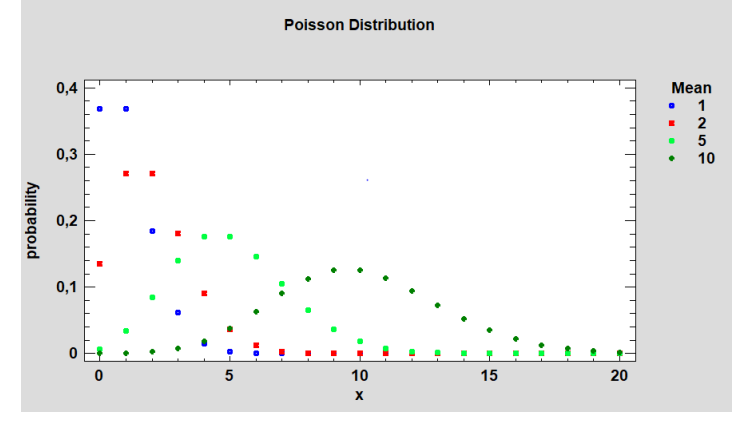

III. t-Student distribution.

a) Plot t-Student distributions for  $n = \{1, 3, 5, 10, 30\}$  on the same plot. Scale the x-axis to (-5,5) with step 2 (right click axis on the plot and adjust Graphics Options).

Copy plot to StatGallery (see the description to task I).

b) Plot a  $\mathcal{N}(0,1)$  distribution and enlarge the line Thickness. Scale x-axis as for Student distribution. Copy it to StatGalery overlying on Student distribution and compare.

| Graphics Options                                           | ×                                                                  |
|------------------------------------------------------------|--------------------------------------------------------------------|
| Layout Grid Li<br>X-Axis                                   | nes Legend Top Title<br>Y-Axis Profile                             |
| Title:                                                     | tional Tickmark Fort                                               |
| From:<br>-5<br>To:                                         | Labels:                                                            |
| 5<br>By:<br>2.0                                            | Į į                                                                |
| Skip:<br>0 In No Power                                     | Axis Labels: Horizontal                                            |
| Scaling<br>C Arithmetic<br>C Powers of 10<br>C Logarithmic | When Data Change<br>Adapt scaling to data<br>Hold scaling constant |
| OK Cancel                                                  | Reverse tickmarks     Apply Help                                   |

| Graphics Opti | ions     |         |              | ×         |
|---------------|----------|---------|--------------|-----------|
| X-Axis        |          | Y-Axis  | . 1          | Profile   |
| Layout        | Grid     | Lines   | Legend       | Top Title |
| Line Set      |          | Lin     | e Types:     |           |
| • 1 🗕         | O 11     | —     - | _            |           |
| C 2 —         | <u> </u> | L       |              |           |
| C 3 —         | — O 13   | [       |              |           |
| C 4 —         | — O 14   | L_      |              |           |
| C 5 —         | <u> </u> | Lin     | e Thickness: |           |
| C 6 —         | <u> </u> | Thi     | nnest        | Thickest  |
| C 7 —         | — O 17   |         |              |           |
| C 8 —         | — O 18   |         | Colors       |           |
| Сэ —          | <u> </u> | <b></b> | 3D Effects   |           |
| C 10 —        | — C 20   |         |              |           |
| Back          | N        | ext     |              |           |
| ОК            | Ca       | ncel    | Apply        | Help      |